## Amazon Fire 7 Kids (7") sicher zurücksetzen und für den Verkauf vorbereiten

Falls du dein **Amazon Fire 7 Kids (7")** verkaufen oder verschenken möchtest, solltest du es vollständig auf die Werkseinstellungen zurücksetzen. Dabei ist es wichtig, das Amazon-Konto vorher zu entfernen, um eine Kontosperre (Factory Reset Protection, FRP) zu vermeiden. Diese Anleitung führt dich Schritt für Schritt durch den gesamten Prozess.

# 1. Amazon-Konto entfernen (WICHTIG!)

Bevor du das Tablet zurücksetzt, musst du dein Amazon-Konto abmelden. Andernfalls bleibt das Gerät mit deinem Konto verknüpft, und der neue Besitzer kann es nicht ohne deine Zugangsdaten nutzen.

## So entfernst du dein Amazon-Konto:

- 1. Einstellungen öffnen:
  - Wische vom oberen Bildschirmrand nach unten und tippe auf das Zahnrad-Symbol (Einstellungen).

### 2. Amazon-Konto abmelden:

- Gehe zu **Mein Konto**.
- Tippe auf Deregister (Abmeldung) oder Von diesem Gerät abmelden.
- Bestätige die Abmeldung.

Wichtig: Erst wenn dein Amazon-Konto entfernt wurde, kann sich ein neuer Nutzer mit einem anderen Konto anmelden!

## 2. Tablet auf Werkseinstellungen zurücksetzen

Jetzt kannst du das Gerät vollständig zurücksetzen. Es gibt zwei Methoden: **über die Einstellungen** (wenn das Tablet noch funktioniert) oder **über den Wiederherstellungsmodus** (wenn du keinen Zugriff mehr hast).

## Methode 1: Zurücksetzen über die Einstellungen

Falls das Tablet noch bedienbar ist, kannst du es so zurücksetzen:

- 1. Einstellungen öffnen
  - Wische vom oberen Bildschirmrand nach unten und tippe auf das Zahnrad-Symbol.
- 2. Zum Zurücksetzen navigieren
  - Gehe zu Geräteoptionen.
  - Wähle Auf Werkseinstellungen zurücksetzen.
- 3. Zurücksetzen bestätigen
  - Bestätige die Warnmeldung mit Zurücksetzen.
  - Das Tablet startet neu und setzt sich auf die Werkseinstellungen zurück.

# Methode 2: Zurücksetzen über den Wiederherstellungsmodus (Recovery Mode)

Falls das Tablet nicht mehr reagiert oder du das Passwort vergessen hast, kannst du es über den Recovery-Modus zurücksetzen:

- 1. Tablet ausschalten
  - Halte den Power-Button gedrückt, bis das Gerät ausgeschaltet ist.
- 2. Recovery-Modus starten
  - Halte die Lauter-Taste (+) gedrückt.
  - Halte gleichzeitig den **Power-Button** gedrückt, bis das **Amazon-Logo** erscheint.
  - Lasse den **Power-Button** los, aber halte die **Lauter-Taste** weiter gedrückt, bis das Recovery-Menü erscheint.

#### 3. Zurücksetzen durchführen

- Verwende die Lautstärketasten, um zu Wipe data/factory reset zu navigieren.
- Bestätige mit der Power-Taste.
- Wähle Yes delete all user data und bestätige erneut.

#### 4. Neustart des Tablets

- Sobald der Vorgang abgeschlossen ist, wähle **Reboot system now**.
- Das Tablet startet neu und ist nun zurückgesetzt.

# 3. Überprüfung nach dem Reset

Nach dem Neustart sollte das Fire 7 Kids auf dem Einrichtungsbildschirm starten (Sprachauswahl, WLAN-Verbindung etc.).

- Falls es **nach einem Amazon-Konto fragt**, wurde das Konto nicht richtig entfernt. Wiederhole dann **Schritt 1** und setze das Gerät erneut zurück.
- Falls du direkt zur Einrichtung gelangst, ist das Tablet erfolgreich zurückgesetzt und bereit für den Verkauf.

**Tipp:** Lass das Tablet nach dem Reset ausgeschaltet, damit der neue Besitzer die Ersteinrichtung selbst durchführen kann.

Jetzt ist dein Amazon Fire 7 Kids (7") vollständig zurückgesetzt und bereit für den neuen Besitzer.